## **Wegweiser**

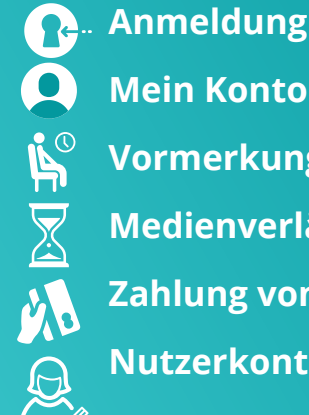

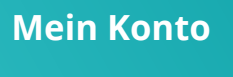

Vormerkung/Bestellung

Medienverlängerung

Zahlung von Gebühren

Nutzerkontoanpassungen

(E-Mail/SMS, Passwort)

# **Anmeldung**

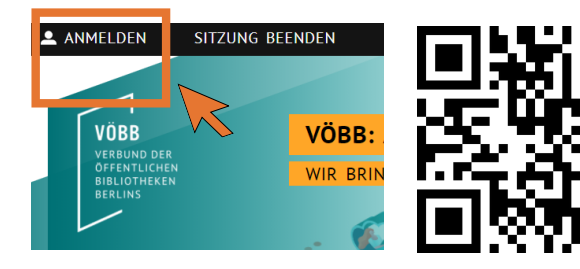

- 1. Aufrufen der Startseite des VÖBB unter www.voebb.de oder einfach QR-Code mit der Handykamera scannen
- 2. Auf "Anmelden" klicken
- 3. Ausweisnummer vom Bibliotheksausweis abschreiben
- 4. Geburtsdatum im Format ttmmjjjj eintragen und anmelden

| 11-stellige Ausweisnummer |             |  |
|---------------------------|-------------|--|
| Passwort                  |             |  |
| 🔒 Anmelden                | 🛞 Abbrechen |  |
|                           |             |  |

# Haben Sie noch Fragen?

Das Bibliotheksteam steht Ihnen an der Infotheke jeder Zeit gerne für weitere Fragen und Beratungen zur Verfügung.

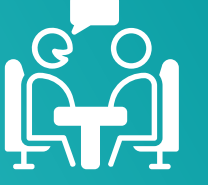

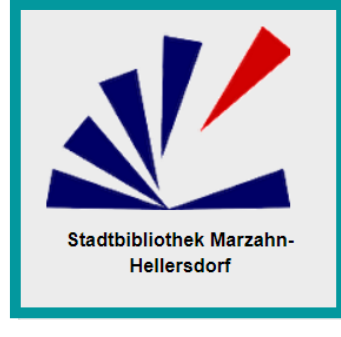

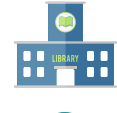

auf unserer Webseite:

Bezirkszentralbibliothek Marzahn-Hellersdorf "Mark Twain"

Marzahner Promenade 54 / 55, 12679 Berlin

030 54704154

Dieser Flyer wurde im Rahmen des Marketingprojekts der Klasse MI802 des Louise-Schroeder-OSZ von den FAMI-Auszubildenden Sophie Ziegler, Isabelle Sahner und Anne-Kathrin Karla für die Bezirkszentralbibliothek Marzahn-Hellersdorf "Mark Twain", erstellt. Geben Sie uns gerne eine Rückmeldung

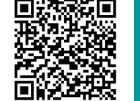

# **Nutzung des VÖBB Online-Benutzerkontos**

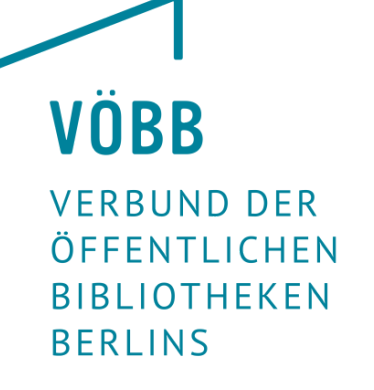

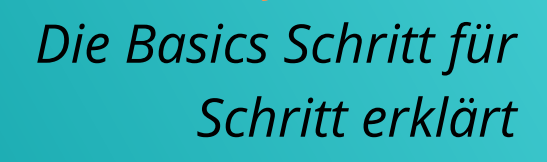

**Deutsche Version** 

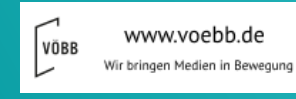

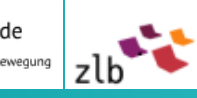

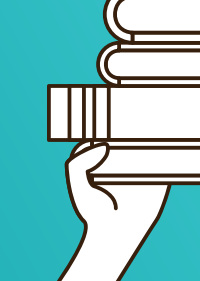

# 🗛 <u>Mein Konto</u>

Alle erklärten Anwendungen finden Sie unter "Mein Konto" und der entsprechenden Schaltfläche.

| Start     | Mein Konto | ~ Aktuelles | Digitale |
|-----------|------------|-------------|----------|
| Suchbeari | ff         | $\searrow$  |          |

# Vormerkung/Bestellen

- 1.gewünschtes Buch durch Eingabe des Titels in die Suchleiste im Online-Katalog suchen
- 2. Treffer eventuell über "Trefferliste filtern" einschränken

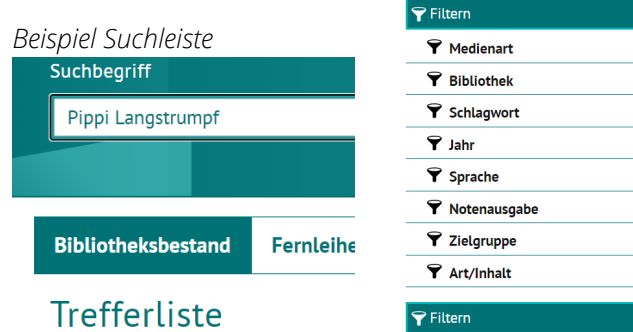

Sie können Medien aus jeder gewünschten Bibliothek vormerken oder bestellen.

- 3. Datensatz des gewünschten Buches anklicken
- 4. zur Bestellung "Vormerken/Bestellen" klicken
- 5. Auswahl des Ausgabeortes

Besitzt Ihre Bibliothek das Buch, wird es mit einer Vormerkung für Sie reserviert.

Ist das Medium nicht in der ausgewählten, sondern in einer anderen VÖBB-Bibliothek vorhanden, können Sie das Buch bestellen. Das Buch können Sie dann mit Ihrem Abholcode in der Bibliothek entgegennehmen.

Bei der Vormerkung/Bestellung entstehen Gebühren. Bitte informieren Sie sich dazu in Ihrer Bibliothek oder über die Vöbb Webseite!

# Medienverlängerung(Ausleihen)

- 1.zu verlängernde Medien anhaken
- 2. Auswahl zwischen Button "markierte Medien verlängern" oder "alle verlängern"

 $\mathbf{\nabla}$ 

 $\checkmark$ 

Es sind bis zu 2 Verlängerungen möglich. Vorbestellte Medien können nicht verlängert werden. Anschließend werden Sie in einem Hinweisfeld über das neue Abgabedatum informiert.

#### 3. Beleg ausdrucken über

Druckversion

### Zahlung von Gebühren

In Ihrem Gebührenkonto finden Sie eine Übersicht der angefallenen Gebühren. Offene Gebühren sind **rot** unterlegt.

#### Beispiel:

| Fällige Gebühren   | 5.00 EUR                         |
|--------------------|----------------------------------|
| Ausweis gültig bis | 04.09.2021                       |
| Kontostand vom     | Datum: 01.02.2021 Uhrzeit: 09:55 |

1.zum Zahlen auf "Weiter zum Bezahlen" klicken

- 2.Zahlungsart auswählen (Kreditkarte, GiroPAY, SEPA-Lastschriftverfahren)
- 3. "Zum Bezahlen" klicken
- 4. automatische Weiterleitung zum gewünschten Zahlungsverfahren bzw. Eingabe der für das Zahlungsverfahren benötigten persönlichen Angaben

Möchten Sie Ihre Entgelte jetzt bezahlen?

Unter "Gebührenkonto zeigen" finden Sie eine detaillierte Auflistung.

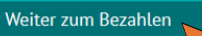

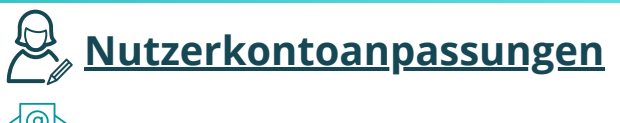

## <u>E-Mail / SMS</u>

Folgende Benachrichtigungsmöglichkeiten bieten wir Ihnen für die Abholung und als Erinnerung 2 Tage vor dem Leihfristende, an: **E- Mail, SMS oder Post** 

- 1. gewünschte Benachrichtigungsart auswählen
- 2. je nach Benachrichtigungsart E-Mail-Adresse bzw. Handynummer angeben

### Example 2 Passwort ändern

Als standardisiertes Passwort ist Ihr Geburtsdatum festgelegt. Sie können Ihr Passwort jederzeit ändern:

- 1.neues Passwort aus sechs bis zehn Ziffern wählen
- 2.gewünschtes Passwort im darunterliegenden Feld wiederholen
- 3. Passwort bestätigen mit einem Klick

auf:" Passwort ändern

Zusätzlich können Sie Sicherheitsfragen hinterlegen, falls Sie Ihr Passwort einmal vergessen sollten.

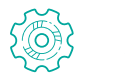

### <u>Automaten-Passwort</u>

Sie haben die Möglichkeit festzulegen, ob beim Anmelden an den Selbstverbuchungsgeräten in der Bibliothek eine Passwortabfrage erfolgen soll.

○ Nein

🖉 Speicherr

🔘 Ja

1.gewünschte Option wählen 2.Auswahl bestätigen mit einem Klick auf: "Speichern"